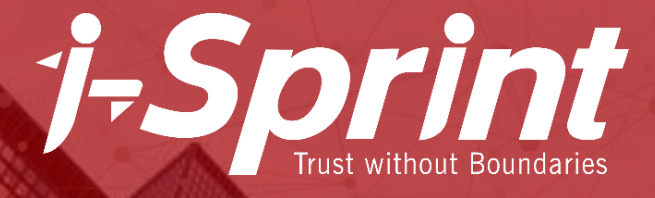

# i-Sprint Global Partner Portal User Guide

**Grow Your Business with i-Sprint** 

Copyright 2000-2022 © i-Sprint Innovations All Rights Reserved

# CONTENTS

- Login Page
- Home Page
- My Account Page
- <u>Change Password</u>
- <u>Resources</u>
- Deal Registration Page
- FAQ Page
- <u>Support Page</u>
- <u>i-Sprint University</u>
- <u>Contact Us</u>

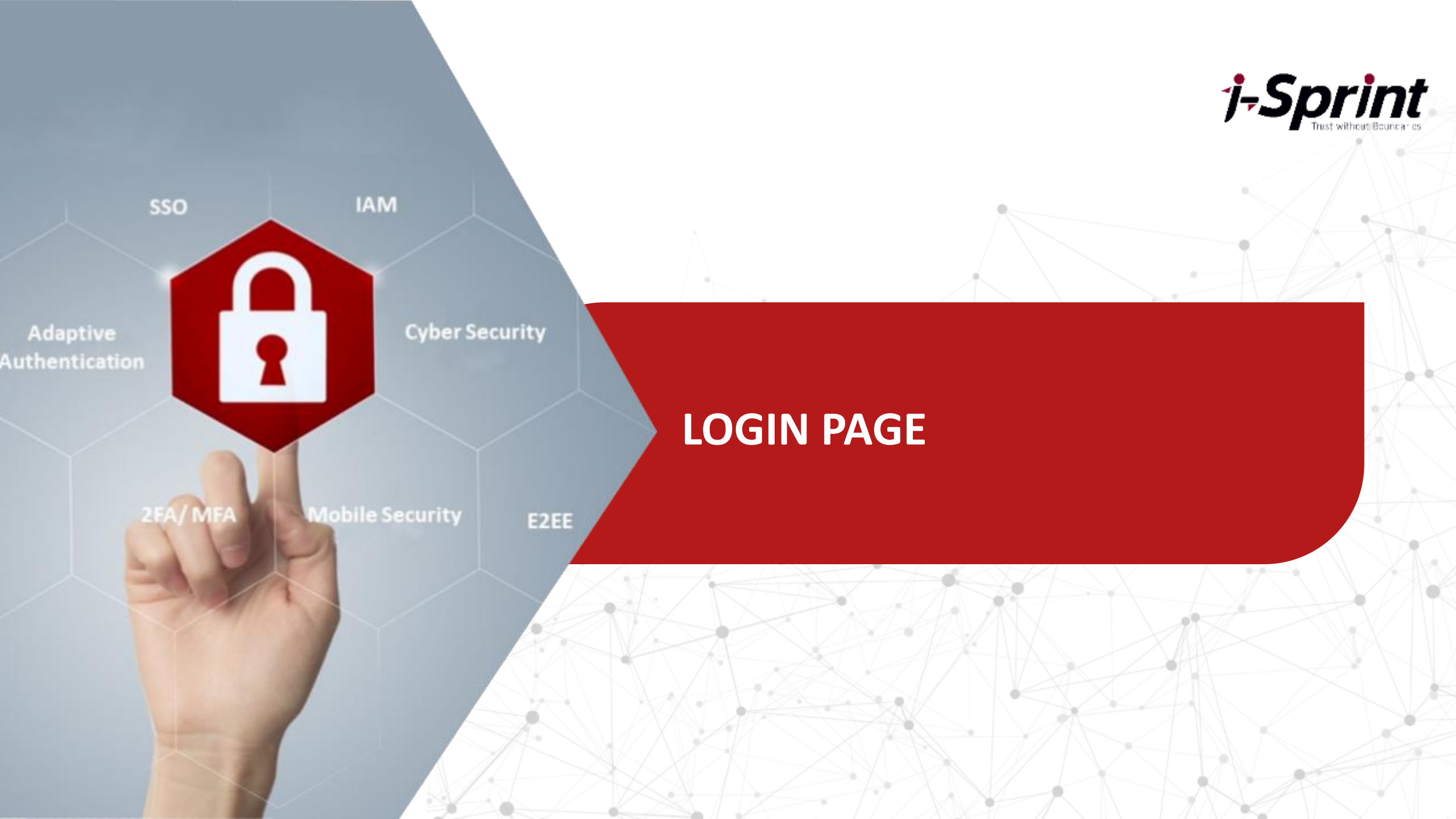

# **Login Page**

### Log in URL: <a href="https://www.i-sprint.com/portal/login-page/">https://www.i-sprint.com/portal/login-page/</a>

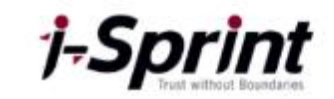

**j-Sprint** 

IAM Products > Product Authentication Solutions > Resources > Partners > Customers Newsroom > Company > Support Q

|                            | Login Page |                                                                                                    |
|----------------------------|------------|----------------------------------------------------------------------------------------------------|
| Username:<br>Password:<br> |            | <ul> <li>Please</li> <li>key in your username</li> <li>key in your password</li> <li>tick 'I'm not a robot'</li> <li>press log in</li> </ul> |

#### Lost your password?

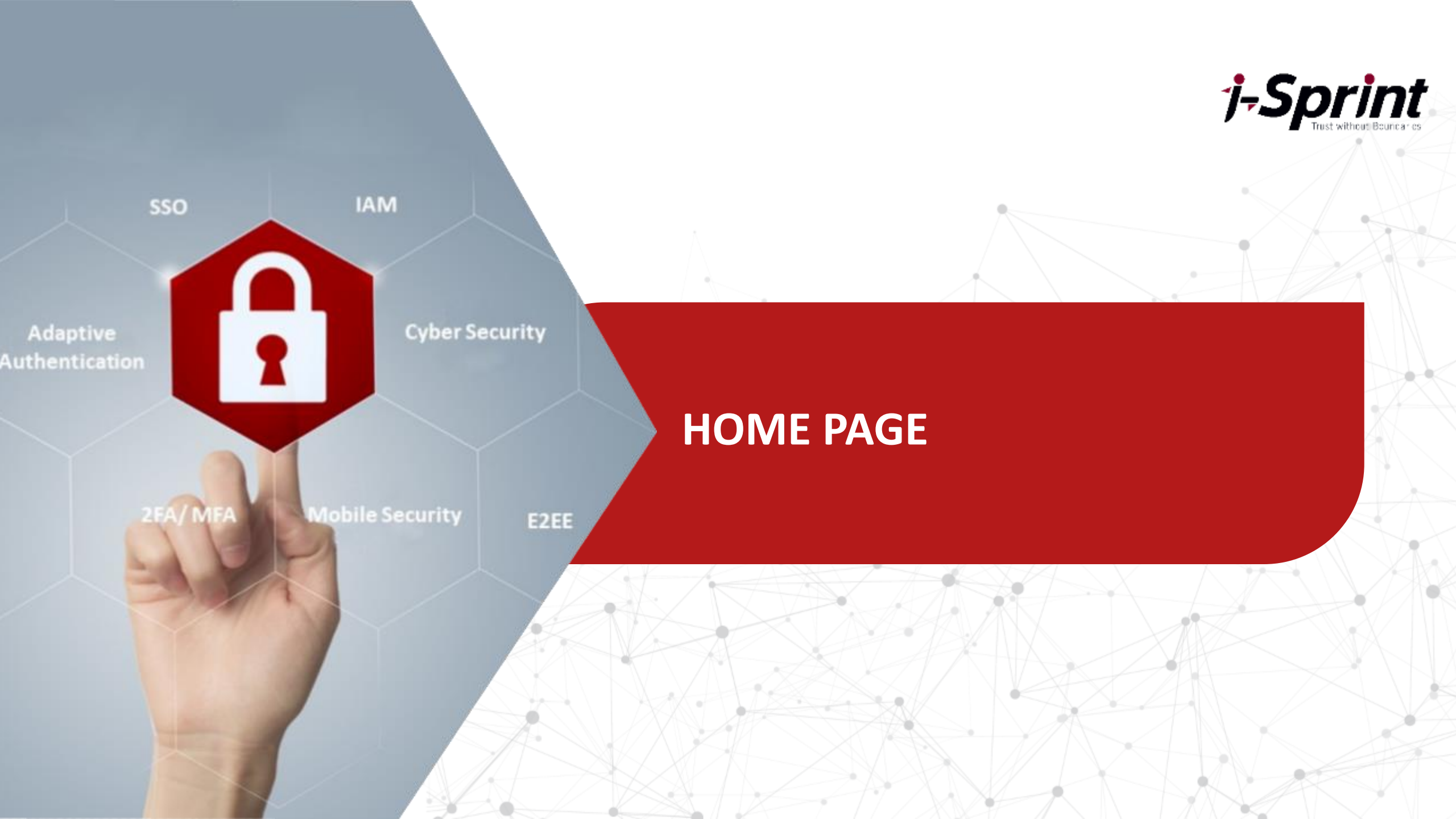

## **Home Page**

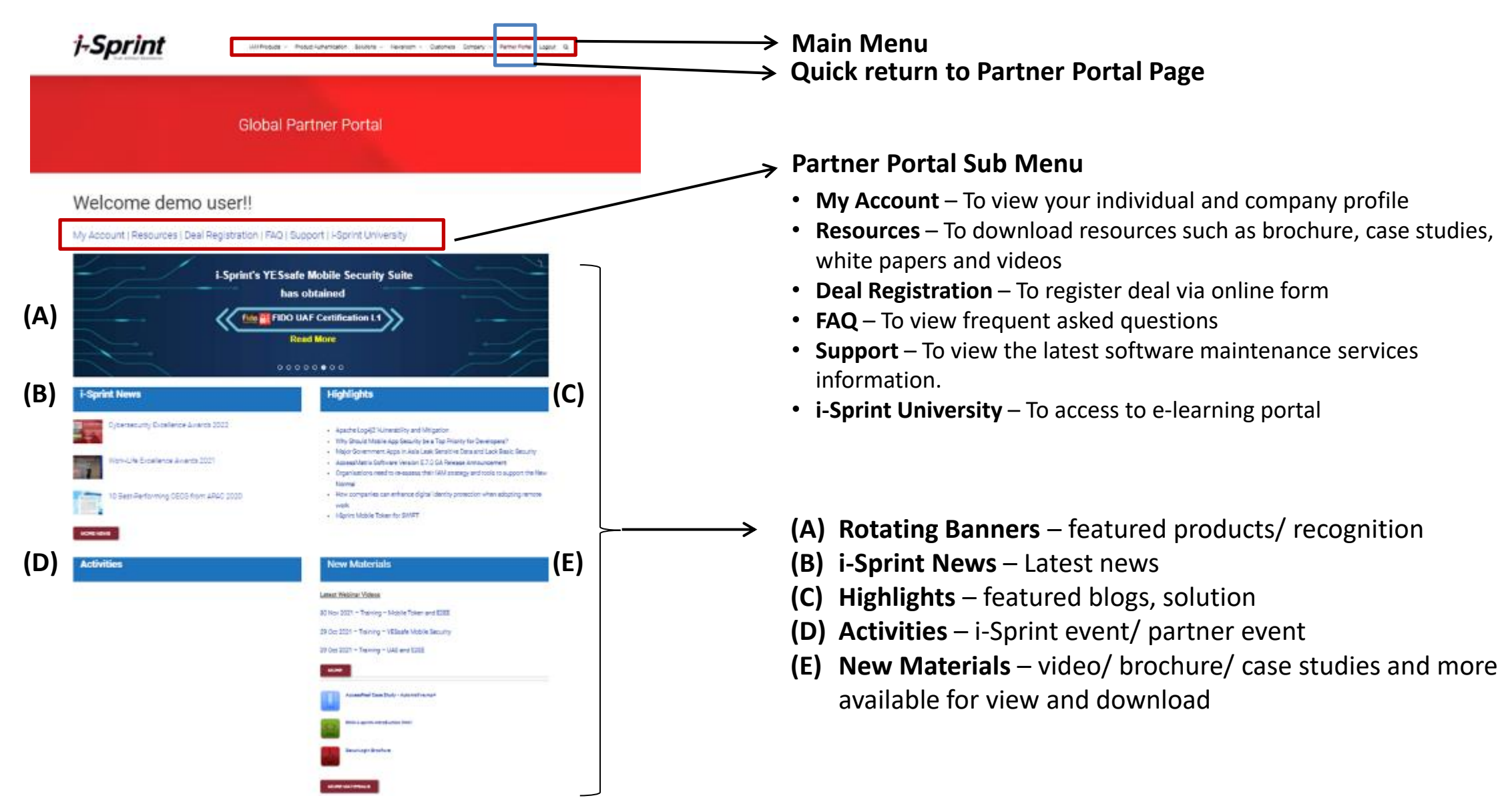

**j-Sprint** Tust without Boundaries

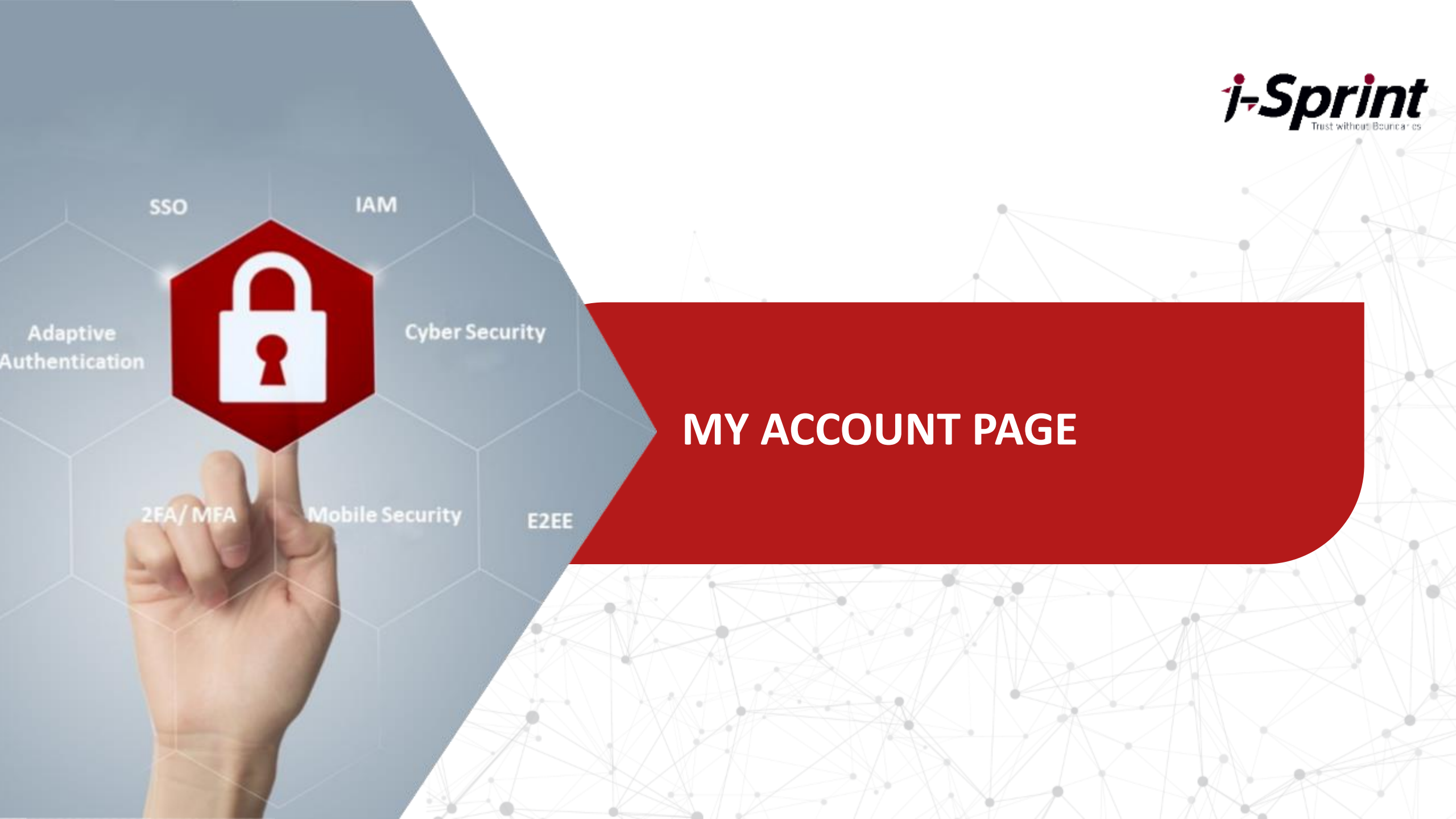

### **Account Page**

### Your personal profile tab

|        | Glo                  | bal Partner Portal                                                                                                    |   |
|--------|----------------------|----------------------------------------------------------------------------------------------------|---|
|        |                      |                                                                                                    |   |
|        | _                    |                                                                                                    |   |
| Accour | ni                   |                                                                                                    |   |
| le .   | Lotie                |                                                                                                    |   |
| pany   |                      | Light cannot be charged                                                                                                    |   |
|        | Frail*               | market right graphit cam                                                                                                    |   |
|        | First Name           | dome                                                                                                    |   |
|        | Last Name            | user                                                                                                    |   |
|        | Company Profile      | -dipoint beward one (Mayried) is a prevent blevilig. Condexidat and Jamesa Manager-and Relations provides for global disordal institutions and high strength providing resolution meshes. Spring | 1 |
|        | Prefix               | 3de                                                                                                    | ¥ |
|        | Job Title            | Nerwyst, Merkering                                                                                                    |   |
|        | Department           | Markethg                                                                                                    |   |
|        | Direct Number        | +65 56 52 5245                                                                                                    |   |
|        | Mobile Number        | +43 9111 1232                                                                                                    |   |
|        | Country              | Sincatore                                                                                                    | v |
|        | New Protected        |                                                                                                    |   |
|        | Confirm New Pescword |                                                                                                    |   |
|        |                      | Generals *assessed                                                                                                    |   |
|        |                      | Strength indicator                                                                                                    |   |
|        |                      | Mari "Der personnel<br>- Maral Maral beral II alsanssiens kong.<br>- Mara obgesche Kong sande konfort der Armegik koltanise                                                                      |   |
|        |                      | LED ATT                                                                                                    |   |

**j-Sprint** Inst without Boundards

#### Your company info tab

| Global Partner Portal |                          |                                                                                                    |
|-----------------------|--------------------------|----------------------------------------------------------------------------------------------------|
|                       |                          |                                                                                                    |
|                       |                          |                                                                                                    |
|                       |                          |                                                                                                    |
| My Acco               |                          |                                                                                                    |
| Decif to              |                          |                                                                                                    |
| Primite-              | Company Neme:            | Test / Optim: AVA                                                                                                    |
| cisholi               |                          |                                                                                                    |
|                       | Company Address :        | Bile 533 Bestow                                                                                                    |
|                       |                          |                                                                                                    |
|                       | Penial Cale :            | 24040                                                                                                    |
|                       | Trieslowe -              | 184 9126 324                                                                                                    |
|                       |                          |                                                                                                    |
|                       | Fax:                     | 445 W 25 455W                                                                                                    |
|                       |                          |                                                                                                    |
|                       | Velocity -               | VVV-report out                                                                                                    |
|                       | Tantory Coverage :       | Malandia                                                                                                    |
|                       |                          |                                                                                                    |
|                       | Partier Agreement .      | Valid                                                                                                    |
|                       | 1023032300               | 1992                                                                                                    |
|                       | Permitting Type:         | Service Permer                                                                                                    |
|                       | Höppfer: Product Paque : | Accuss/Vantx                                                                                                    |
|                       |                          |                                                                                                    |
|                       | i Optim Depresentative   | Oracles Dire, 195 5085 2028, markes also groupset com-                                                                                                    |
|                       | Commentantle             | Life data lock advects for the state is a second solid state of the state of the second state of the second state of the secon |
|                       | Contrary Local           | Explore encoder of common a previous society, consistence and access wanagements.                                                                                                    |
|                       |                          | environments, eligibilitization the highest value and reliability sarkings at using its                                                                                                    |
|                       |                          |                                                                                                    |

### If you need to amend company tab information, please email the change request to partner@i-sprint.com

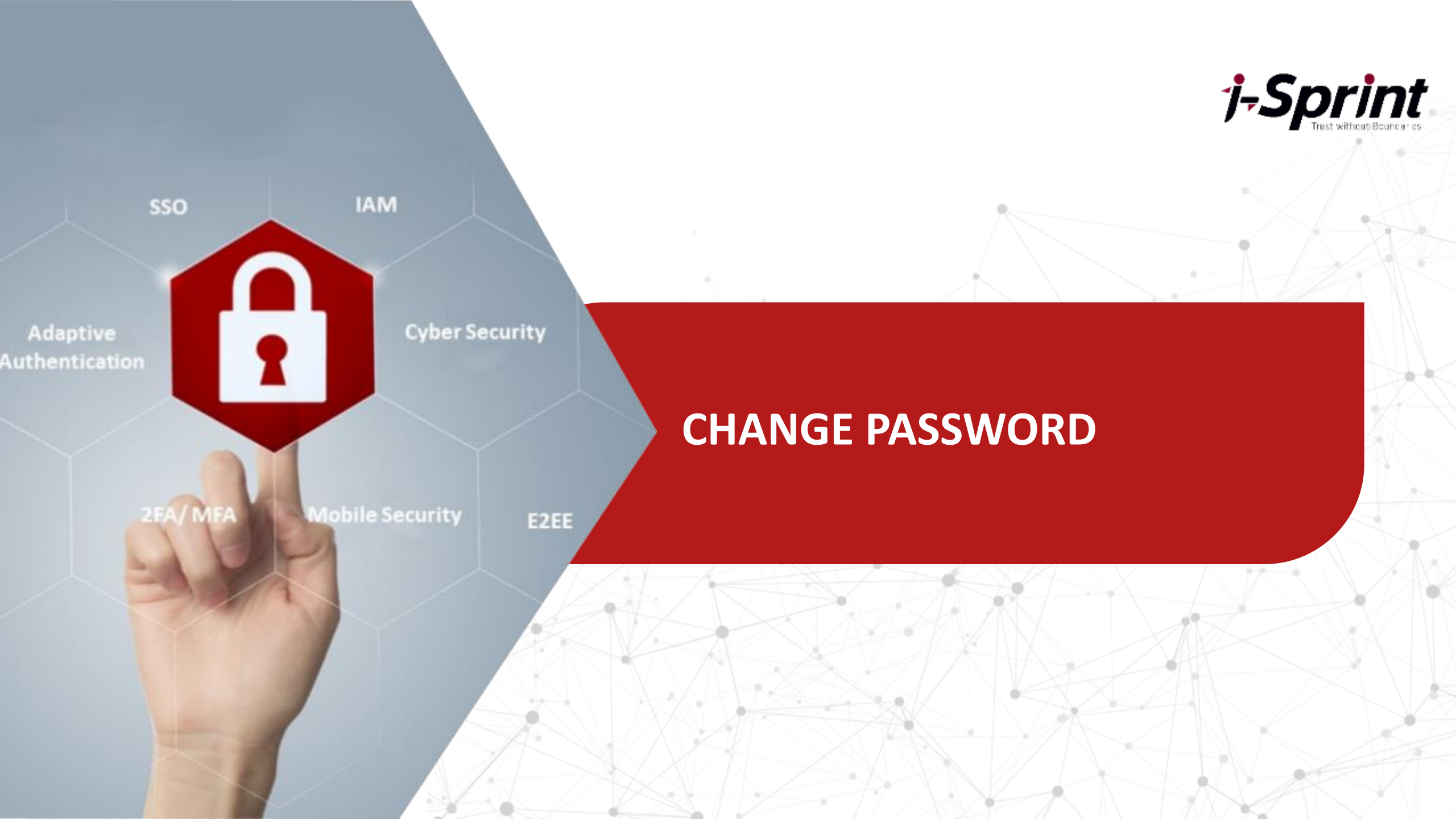

### **Change Password**

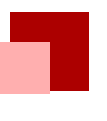

#### **Global Partner Portal**

| Home | My Account |
|------|------------|
|      |            |

**FSprint** Tust without Boundaries

| My Profile | Logia                | fame as                                                                                                    |   |
|------------|----------------------|----------------------------------------------------------------------------------------------------|---|
| My Company | cogni                | Login cannot be changed                                                                                                    |   |
|            | Email*               | makeing4@rspint.com                                                                                                    |   |
|            | First Name           | damo                                                                                                    |   |
|            | Last Marea           |                                                                                                    |   |
|            | Last Nerrie          | LCH                                                                                                    |   |
|            | Company Profile      | Adprint Innorations (Adprint) is a premier Identity, Credential and Access Management Solutions<br>provider for global financial inclusions and high security senditive environments. Apprint | 1 |
|            | Prefix               | Mr                                                                                                    | ¥ |
|            | Job Tida             | Manager, Marieting                                                                                                    |   |
|            | Department           | Marketing                                                                                                    |   |
|            | Direct Number        | +65 66 52 5263                                                                                                    |   |
|            | Mobile Number        | +6591111284                                                                                                    |   |
|            | Country              | Simmer                                                                                                    | × |
|            | New Password         |                                                                                                    |   |
|            | Confirm New Password |                                                                                                    |   |
|            |                      | Generate Pacoword                                                                                                    |   |
|            |                      |                                                                                                    |   |
|            |                      | Strength indicator                                                                                                    |   |
|            |                      | Hirs - The password<br>- Should be as learn 8 characters love.                                                                                                    |   |
|            |                      | - Hust sigger the Hoy weak lovel on the Strength Indicator                                                                                                    |   |
|            |                      | UPDATE                                                                                                    |   |
|            |                      |                                                                                                    |   |

Your password can be changed via My Account > My Profile Page

#### There are two ways to change password

1. Type in your preferred password combination of at least 8 characters long, then press "Update" button to save.

| New Password |
|--------------|
|--------------|

| Confirm  | New | Passw   | ord |
|----------|-----|---------|-----|
| COMMITTE |     | 1 43311 | oru |

.....

.....

2. Press the "Generate Password" button to let the system suggest a new password for you. The new password will be show beside the "Generate Password" button as highlighted in yellow. After that press "Update" button to save.

| New Password         |               |
|----------------------|---------------|
| Confirm New Password |               |
|                      | Generate Pass |

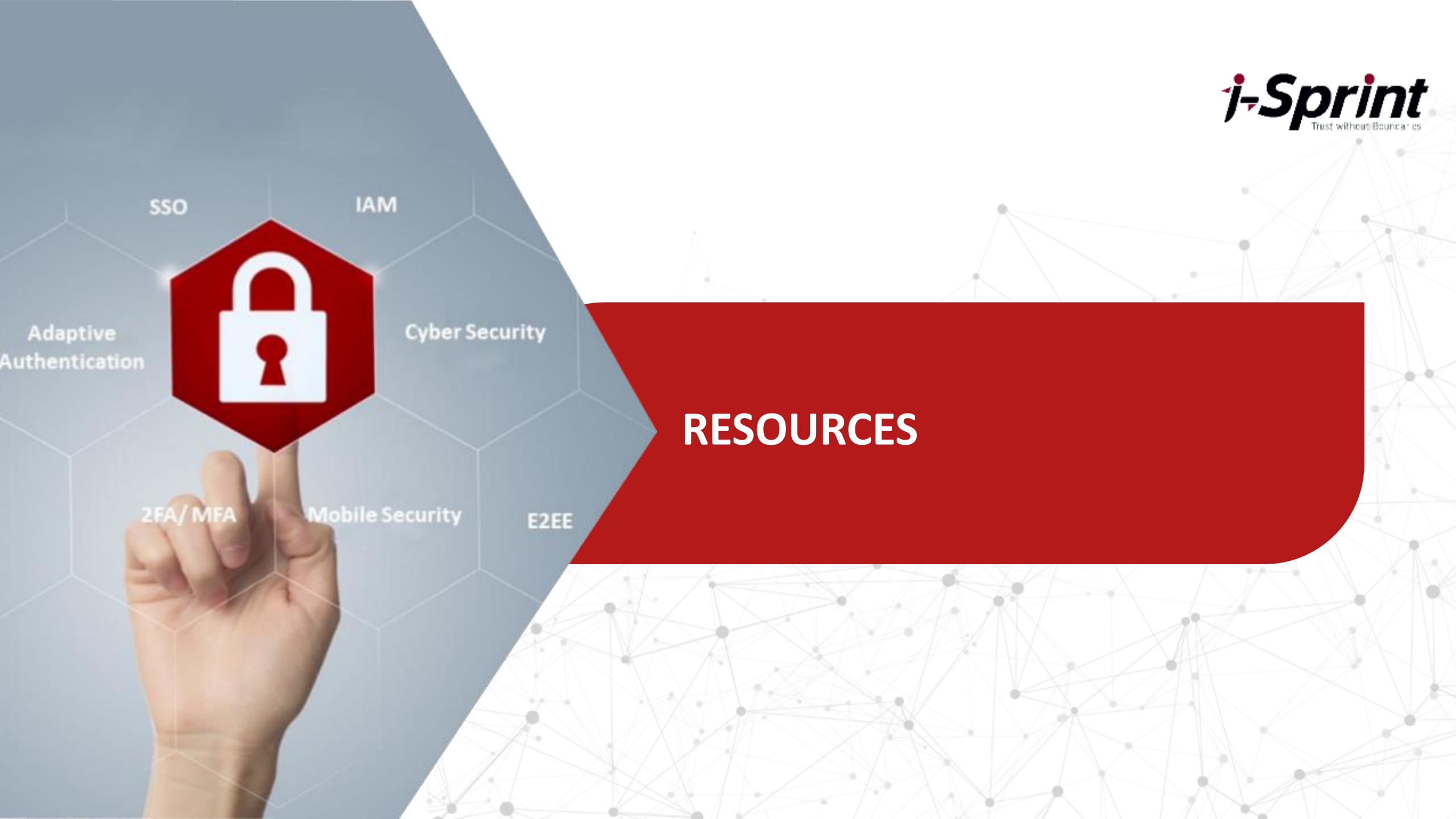

# **Download Page**

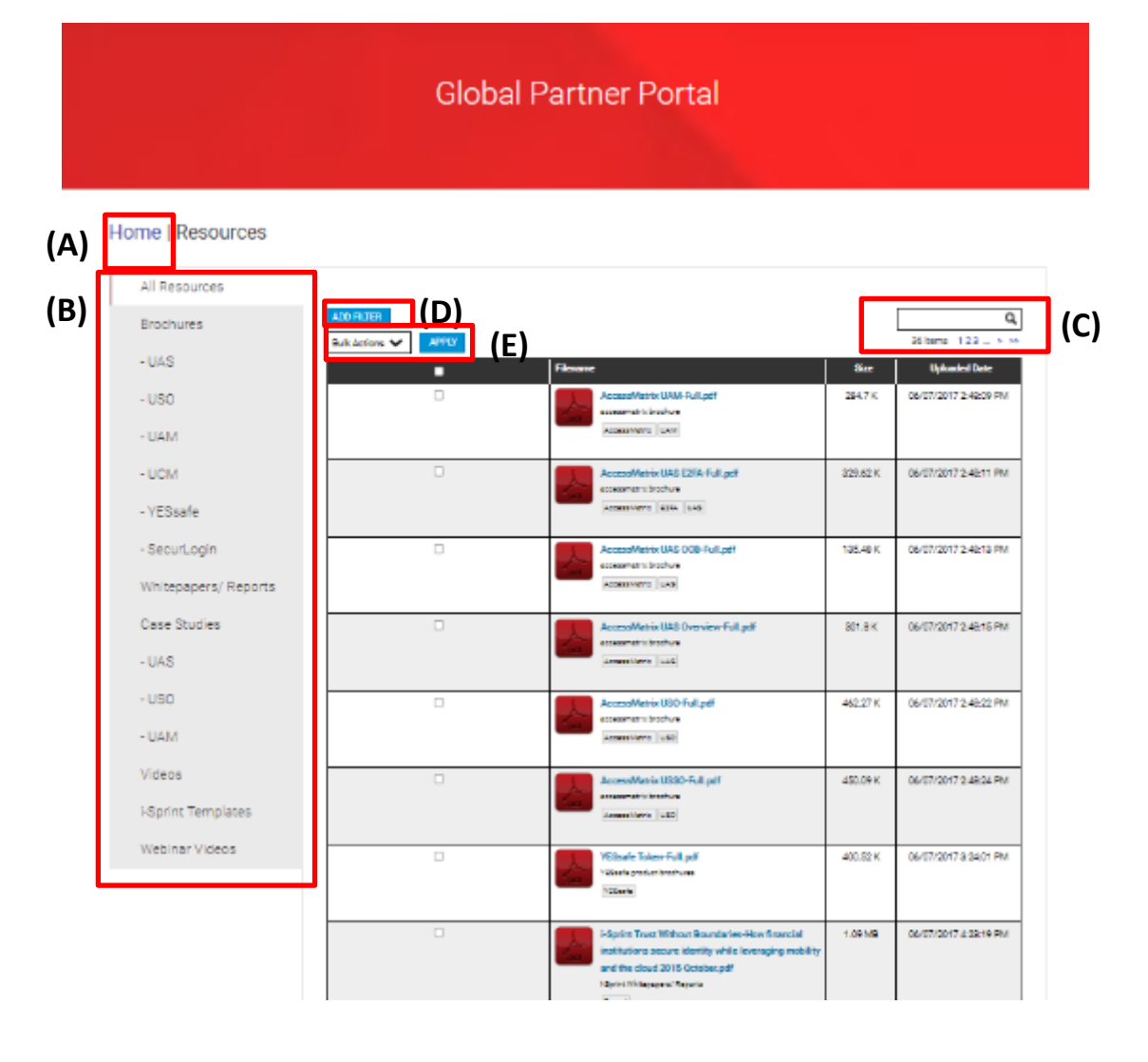

1-Sprint

- (A) Home Go back to portal home page
- (B) You can view the available materials by
  - All resources
  - Brochures
  - Whitepapers
  - Case Studies
  - Videos
  - Templates
  - Webinar Videos
- (C) Search Type in key word(s) in the search field and press the "magnifying glass icon" to search.
- (D) Add Filter You can filter the materials by category, tag or date
- (E) Bulk Action You can select multiple materials to download together by choosing "download" from bulk action tab

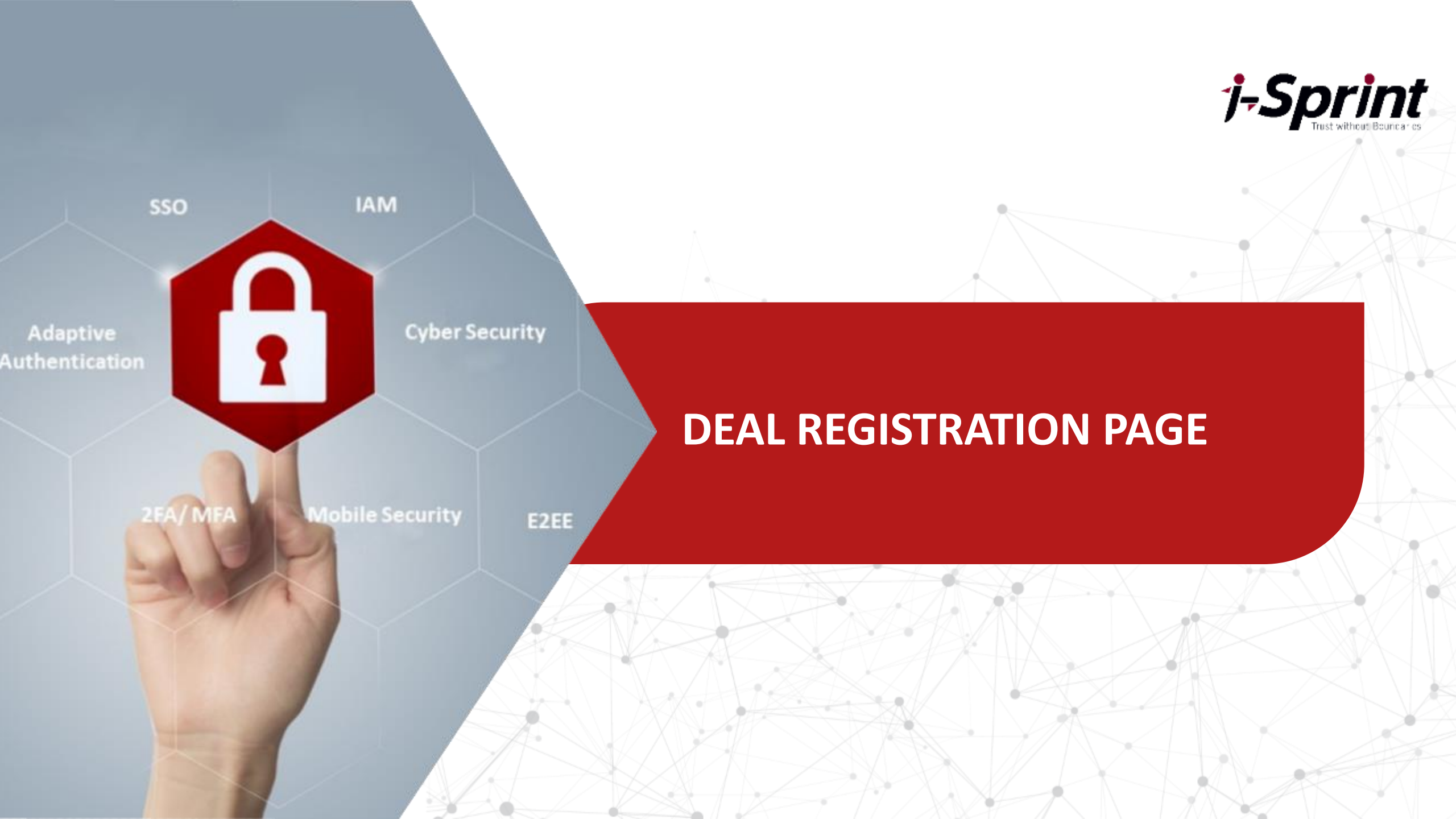

### **Deal Registration Page**

#### **Global Partner Portal**

#### Home | Deal Registration

1-Sprint Tutt Without Boundaries (Open economycas or partners to register the data) you are noting on with us. By regramming you data with (Open), we can work clearly with you to provide holders with competitive pricing for potential customers). During the registered data wild period (Chronite), (Open assures that the channel partner will be the write submitted perty to set the methoded Sight revised/buddens to the sequence process.

Please submit your deal via the online deal registration form.

| DEAL REGISTIKAT                                                                                                    | ONFORM |
|----------------------------------------------------------------------------------------------------|--------|
| Partner Information                                                                                                    |        |
|                                                                                                    |        |
| concerny have (Porthor)"                                                                                                    |        |
|                                                                                                    |        |
| luia-r                                                                                                    |        |
| Loopmun                                                                                                    |        |
|                                                                                                    |        |
| fails Rap Name*                                                                                                    |        |
|                                                                                                    |        |
| 400.000                                                                                                    |        |
|                                                                                                    |        |
|                                                                                                    |        |
| erer.                                                                                                    |        |
| hal .                                                                                                    | . 10   |
| Mobile Phone Humber*                                                                                                    |        |
|                                                                                                    |        |
|                                                                                                    |        |
| Prospect Information                                                                                                    |        |
| concerty herite (Proceed)*                                                                                                    |        |
|                                                                                                    |        |
|                                                                                                    |        |
| Location*                                                                                                    |        |
| laster                                                                                                    | 1.7    |
| a should                                                                                                    |        |
|                                                                                                    |        |
|                                                                                                    |        |
| tenda"                                                                                                    |        |
|                                                                                                    |        |
| 1000                                                                                                    |        |
| and the second second s |        |
|                                                                                                    |        |
| Nusce ex-charge*                                                                                                    |        |
|                                                                                                    |        |
| 1999                                                                                                    |        |
| All the                                                                                                    |        |
|                                                                                                    |        |
| (mail)                                                                                                    |        |
|                                                                                                    |        |
|                                                                                                    |        |

Fill in the online form and press "Submit Form". Your i-Sprint representative will get in touch with you on your deal registration.

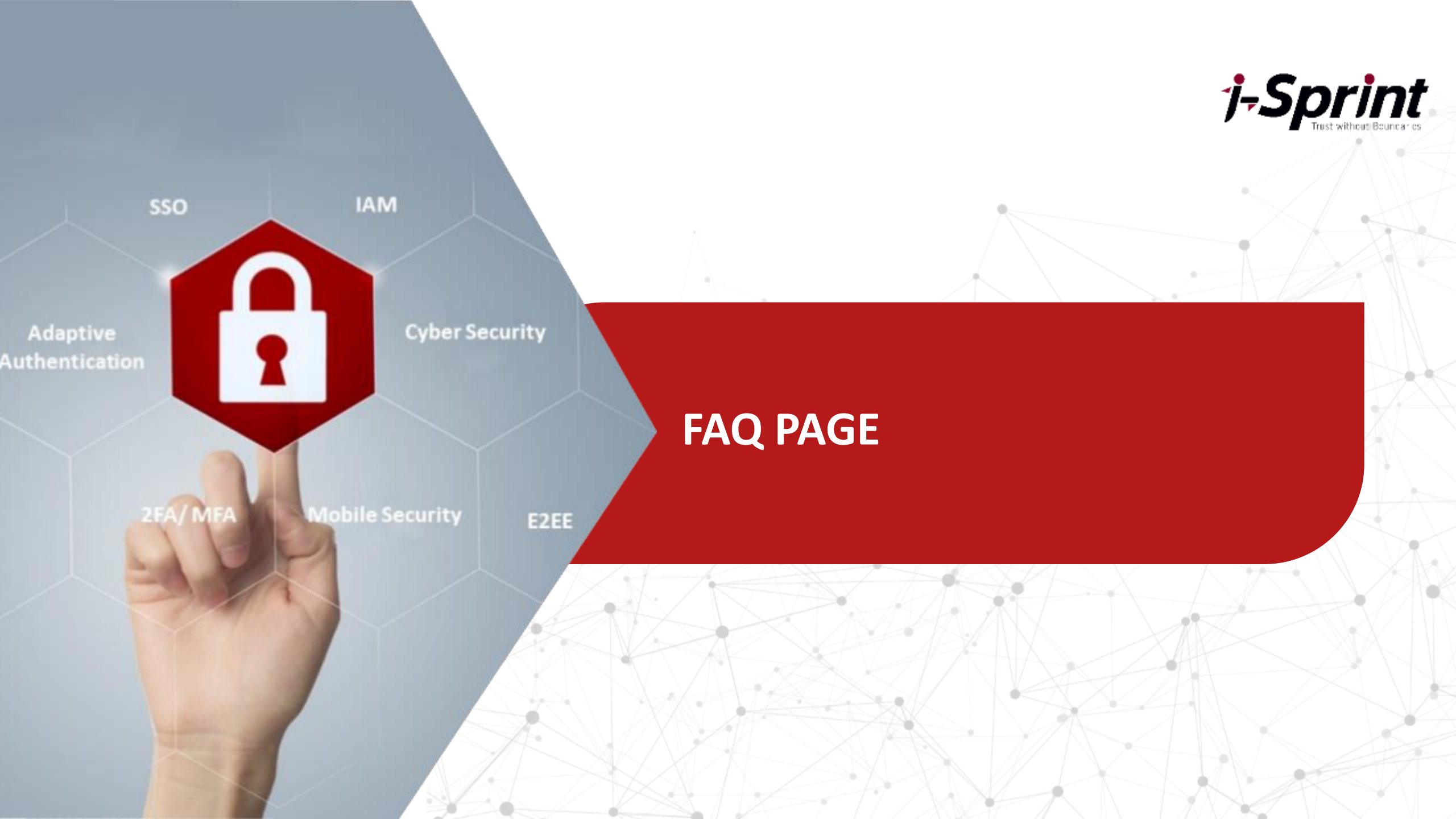

## **FAQ Page**

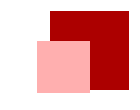

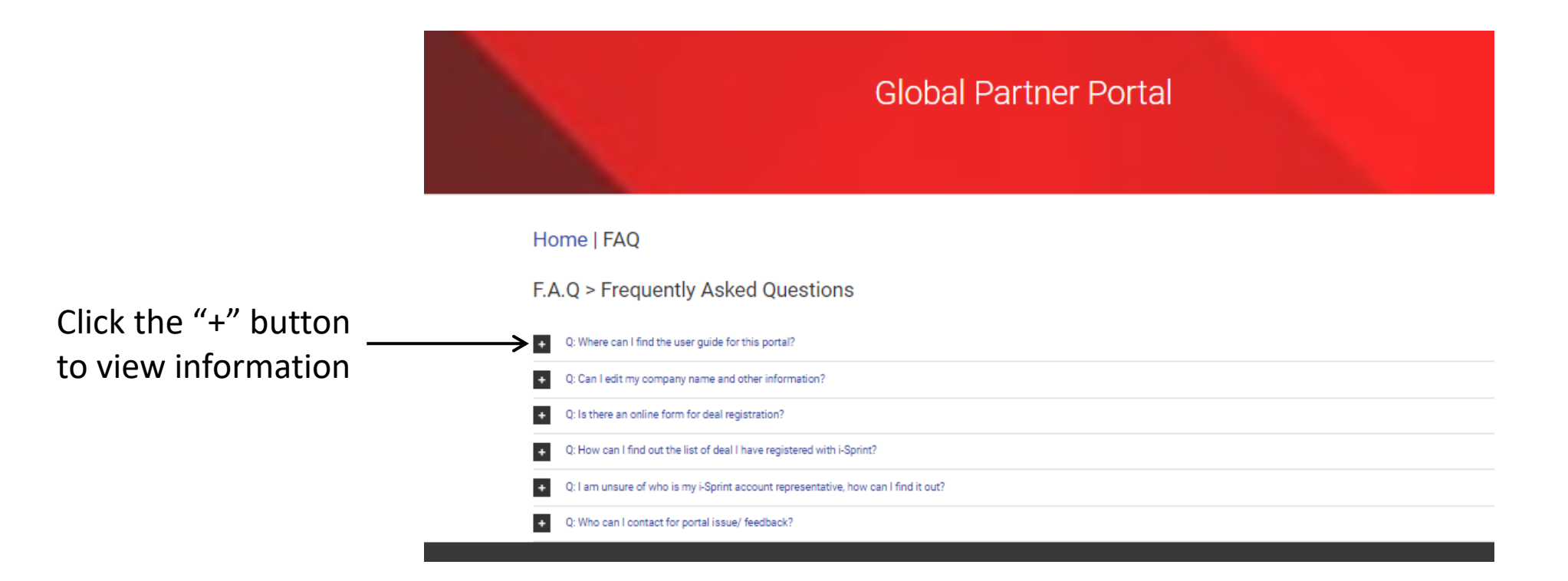

**j-Sprint** Trast without Boundaries

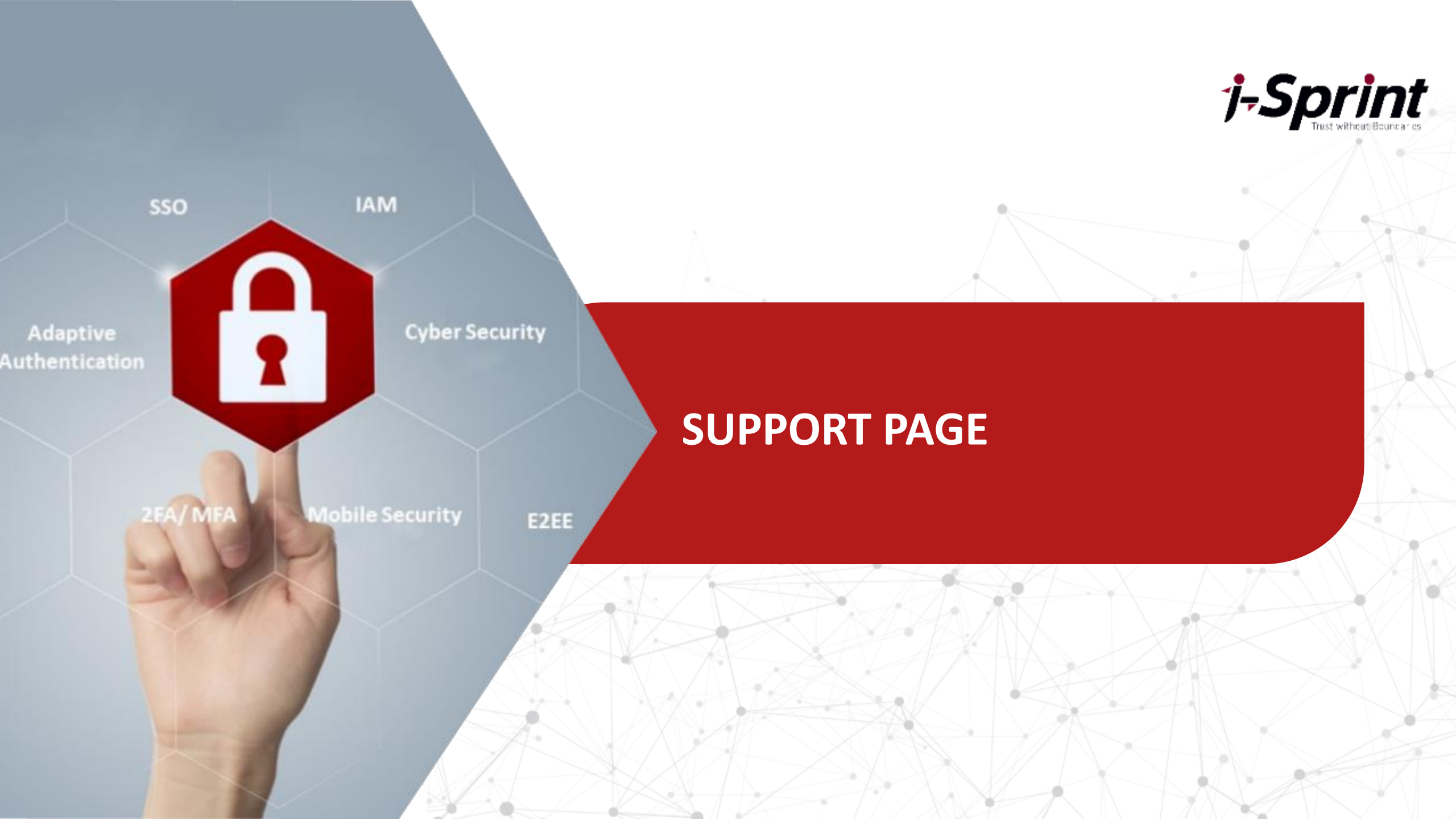

# **Support Page**

40 LOGIN TO SUPPORT PORTAL

#### **Global Partner Portal**

#### Home | Support

#### Software Maintenance and Support Services

i-Sprint's Global Software Maintenance and Support Services ('GSS') defines the acope of maintenance and support services ('Maintenance Services') agreed between i-Sprint Innovations Pte Ltd or its group of companies ('i-Sprint') and Customer for i-Sprint's software product and solution offerings, namely, 'AccessMatrix', 'AccessMatrix', 'AccessMatr

The GSS and i-Sprint's end-user software license agreement (EULA') both form an integral part of the applicable agreements between i-Sprint and Customer.

Technical support may no longer be offered for non-shipping versions of any of i-Sprint's software products. i-Sprint reserves the right to revise the product support policy, at any time, without prior notice.

This page consists of the following tabs

- · General Announcement contains the latest update on product and security related information
- AccessaMatrix Product Lifecycle contains the announcement of Product Lifecycle for various i-Sprint AccessMatrix software varians.
- AccessMatrix Product Release & Support contains information on product defect support, end of mainstream support and AccessMatrix Supported Platform Documents
- Services & Legal/ Support Documents contains the service, legal and support documents
- Disclaimer

-Sprint

#### General Announcement

AccessMatrix Product Lifecycle

AccessMatrix Product Release & Support

This page contains the latest update on product and security related information

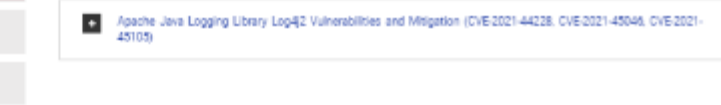

### This page provides you with

- announcement on product and security related information
- product lifecycle for software versions
- software maintenance and support services information
- services & legal/ support documents
- disclaimer

#### Services & Legal / Support Documents

Disclaimer

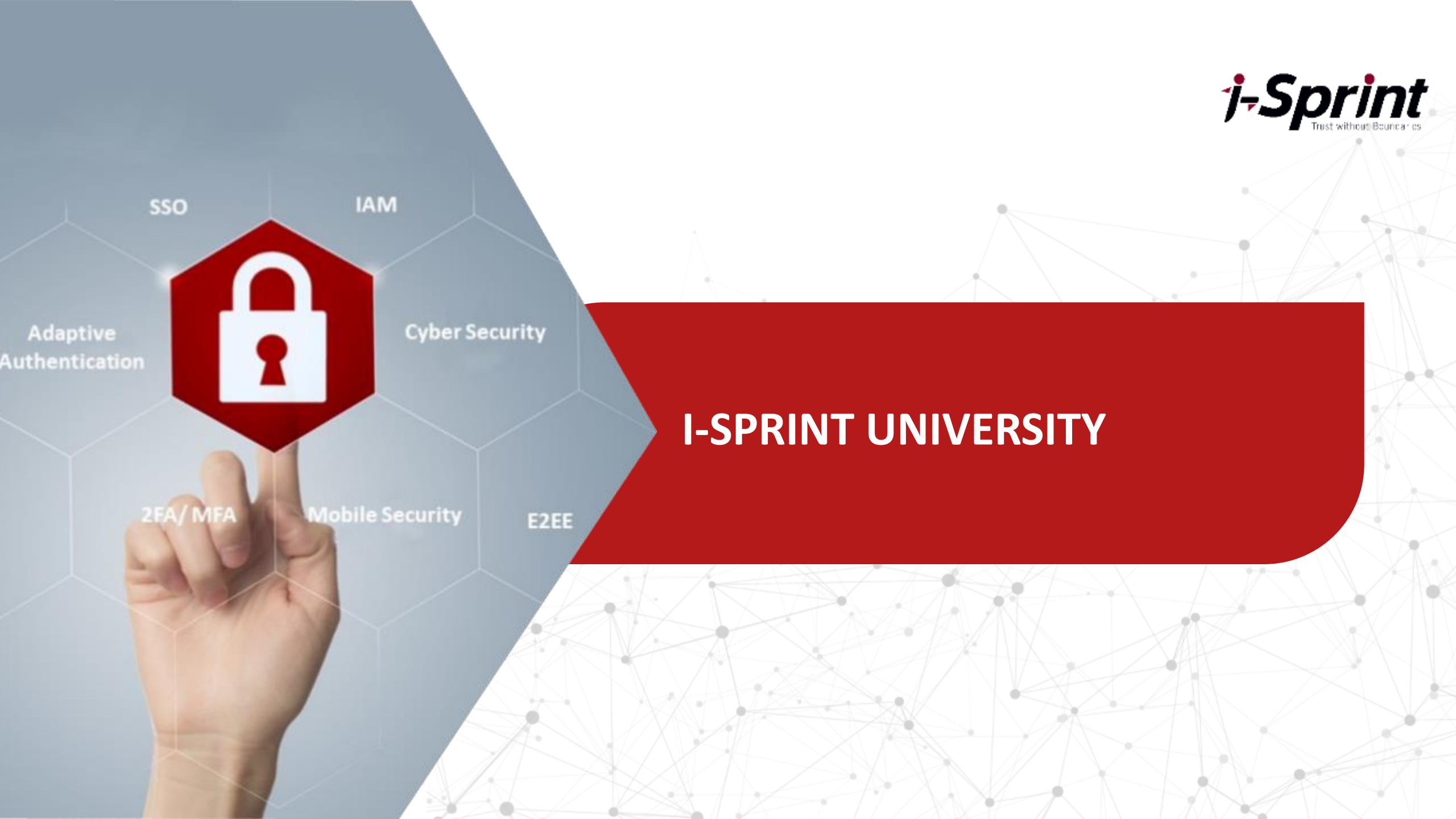

# **i-Sprint University**

| print<br>niversity                              |                                                                                                    |                                                                            | You are not logged in                             |
|-------------------------------------------------|----------------------------------------------------------------------------------------------------|----------------------------------------------------------------------------|---------------------------------------------------|
| VELCOME to                                      |                                                                                                    | Access to the platform                                                     | n                                                 |
| Sprint's integrated e-lea                       | rning ecosystem                                                                                                    |                                                                            |                                                   |
| roviding comprehensive                          | technical education                                                                                                    | Possword                                                                   |                                                   |
| fferinas                                        | anticities and anticities and anticities anticities and anticities anticities antic | Password                                                                   |                                                   |
|                                                 |                                                                                                    |                                                                            | New account                                       |
|                                                 | -<br>M                                                                                                    | A THE SUBSECT                                                              | -                                                 |
| e-Learning Platform                             | Classroom Training                                                                                                    | Onsite Training                                                            | Check Out Courses                                 |
| egroted digital education and limiting platform | instructor lectinoming of i Spont's Transing Centre.                                                                                                    | indination led caliborated training mothe or<br>customer/partner premiates | View the lot of course being offered<br>Road More |

j-Sprint Tust without Boundaries

> i-Sprint University is i-Sprint's e-learning platform. To access this platform, please check with your i-Sprint Representative. If you do not know your i-Sprint Representative, please go to My Account Tab and click on My Company Tab to view.

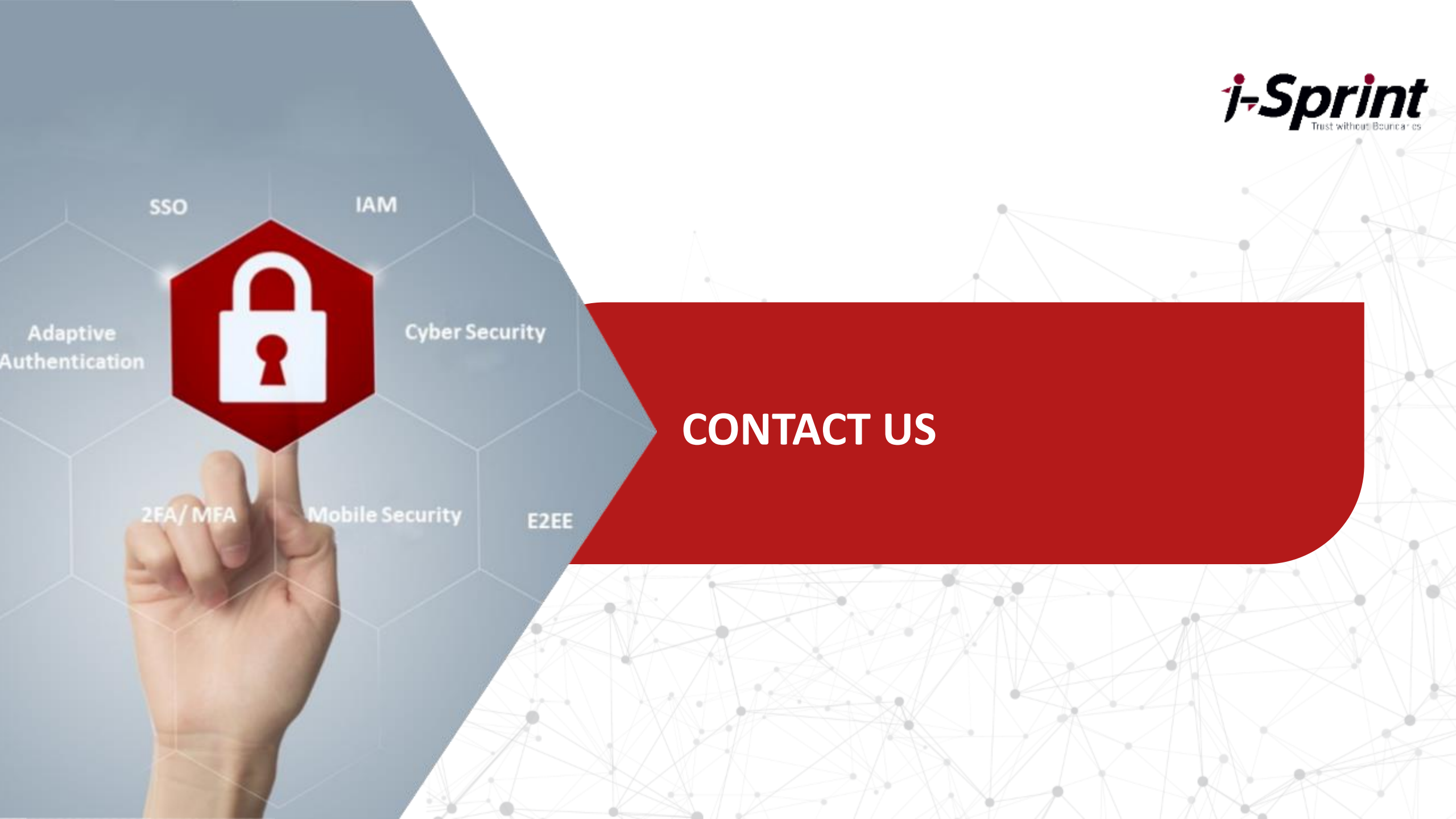

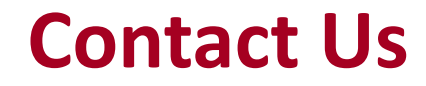

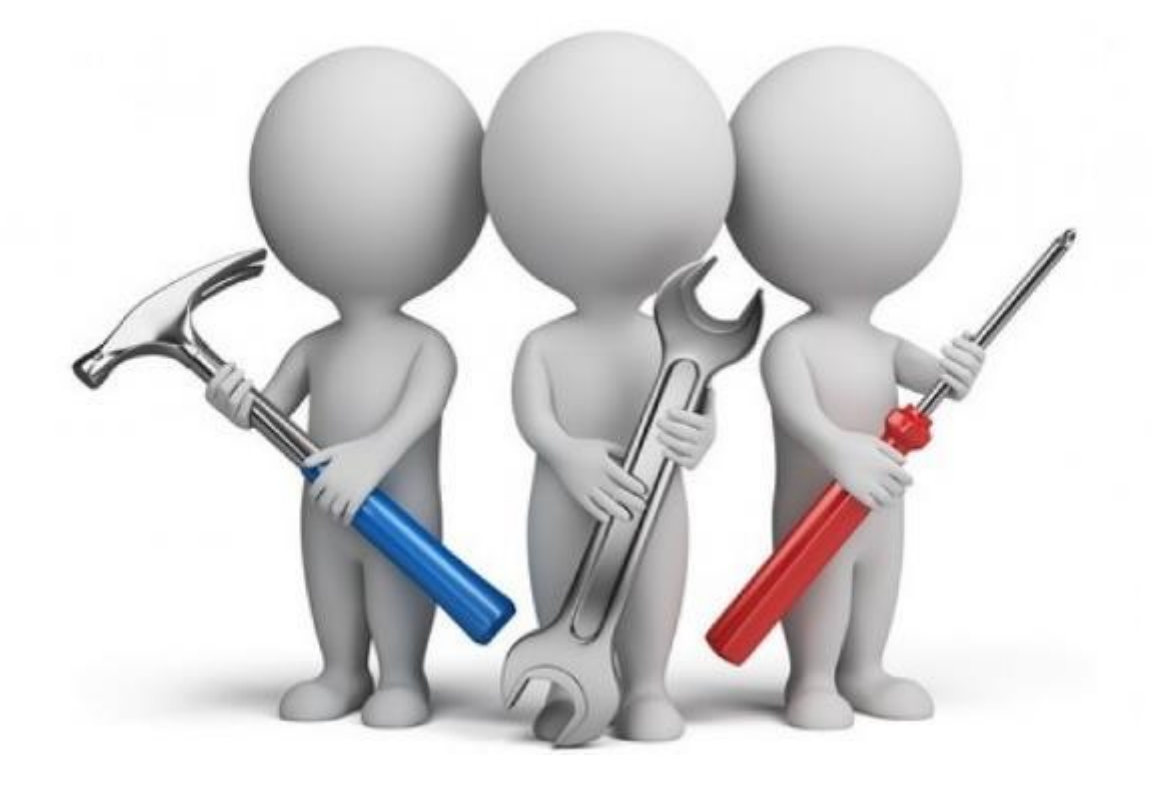

**j-Sprint** Tast without Boundaries

If you have any questions on the partner portal, please do email <u>partner@i-sprint.com</u> for assistance.

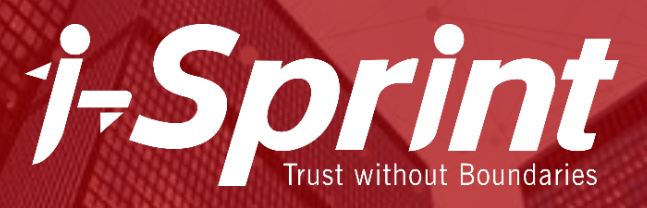

# **Thank You!**

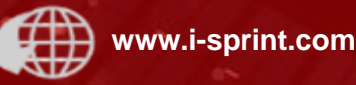

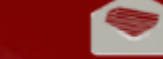

enquiry@i-sprint.com

/iSprintInnov

.

/iSprintInnov

E

in

/company/i-sprint-innovations